## <u>myMobility</u> <sup>™</sup> Digital Application Patient Frequently Asked Questions

The following frequently asked questions are here to help you solve any issues you may experience when using the myMobility iPhone<sup>®</sup> mobile digital device application (app).

If you experience any feelings of pain, lightheadedness, fainting, dizziness, shortness of breath, physical discomfort, or difficulty (loss of balance or inability to complete an exercise without inducing pain) with the exercises in your plan, <u>please immediately stop</u> and consult your doctor. **IF YOU BELIEVE YOU ARE HAVING A MEDICAL OR HEALTH EMERGENCY, PLEASE CALL 911 IMMEDIATELY.** 

#### General

## > What is myMobility?

myMobility is a digital interactive care plan designed in the form of a mobile application made for an iPhone<sup>®</sup> digital device. The application prompts and encourages users to complete tasks (such as performing prescribed exercises and answering questions) assigned by their physician, as part of the physician's care plan. The physician and his/her Care Team can monitor completion of tasks and communication to track your progress and adjust your care plan accordingly. myMobility can be used with patients to prepare them for and recover after a surgery. It can also be used to help patients recover from a specific injury or trauma.

## How does the myMobility program work?

Your Care Team will select an appropriate care plan for you that should help you prepare for surgery and also recover from it. If you had an unexpected injury or trauma, myMobility can be used to help recover from that as well. This specially selected care plan will be available for you to access directly through the myMobility mobile application and may include a variety of activities, including video and text education, questionnaires, and exercise routines.

Your Care Team should track your progress through the care plan they have chosen for you. They should also provide you with feedback through the secure messaging functionality, by which your care plan may also be adjusted, as needed.

## > How can I receive/remove notifications on my phone?

You can change your myMobility app notification settings by going to your iPhone's "Settings" and then click on "Notifications." Next, scroll down the page until you find the myMobility app and click on it. On this next page, you can change how and when you receive notifications from the app.

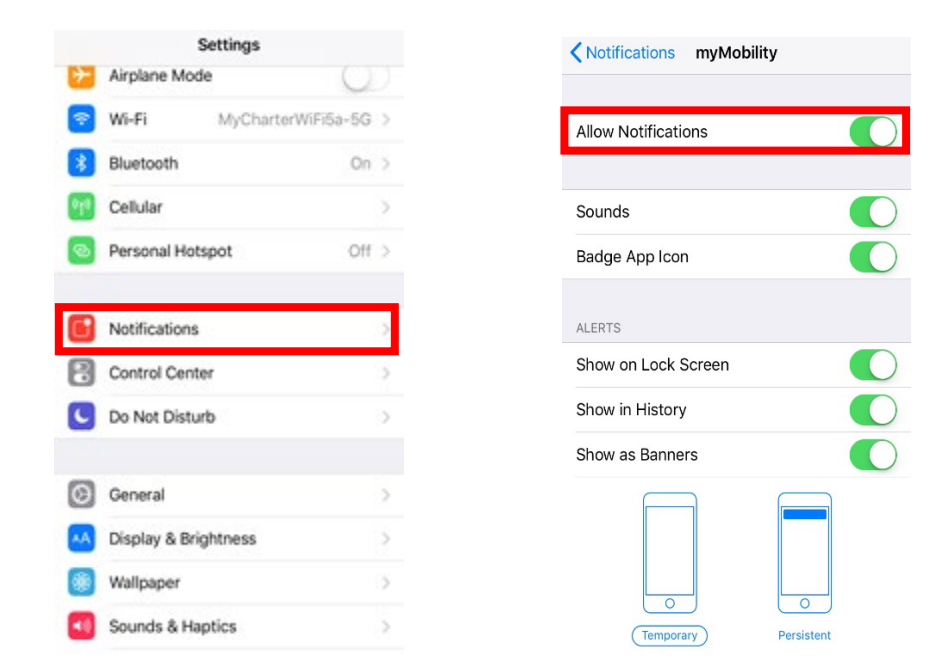

#### Login

→ Do I have to allow the Apple<sup>®</sup> HealthKit<sup>™</sup> app access to my health data now or could I allow that later? What if I don't allow the "Health" app access to my health data? The data the myMobility app is asking for allows myMobility to report your personal health data to members of your Care Team. Although this is not a requirement, this health data allows your Care Team visibility on your activity (as a patient), allowing the Care Team to adjust patient care plans, as needed. The data helps your Care Team track your progress through throughout the preoperative and recovery timeframes. This is done by discovering patient activity patterns and aiding patients with appropriate plans for successful post-surgery recovery outcomes.

#### → What needs to be done to allow the "Health" app access?

After you initially download the myMobility app, but before you can log in, the Health app screen should appear. You will see a message pop-up that says, "Health Access. You can turn on health data categories later in the Health app." You will have an option to click "OK." Once you do that, you have the ability to choose "Turn All Categories On" or make selections to the type of access you want to give myMobility.

Whether you allow the Health app access now or wait until later, you should be redirected back to the myMobility app so you can log in. Keep in mind, if you don't allow

the Health app access to your health data, the statistics in the myMobility app (i.e. steps) should show as 'N/A' (Not Applicable) until you allow the Health app access.

| II Verizon 🗢                                | 10:37                       | ∢ \$ 95% 🔲      | II Verizo              | n 🗢 10:37                                  | √ ¥ 95% ■             |
|---------------------------------------------|-----------------------------|-----------------|------------------------|--------------------------------------------|-----------------------|
| Sources                                     | S                           |                 | < Sour                 | ces myMobility                             | 1                     |
|                                             |                             |                 | Turn A                 | Il Categories On                           |                       |
| APPS<br>8fit                                |                             | >               | Allow or<br>types list | r disallow "myMobility" to a<br>sted here. | cess all health data: |
| 😚 myMobilit                                 | у                           | >               | Data                   |                                            |                       |
| As apps request per<br>will be added to the | rmission to update<br>list. | your data, they | ALLOW                  | "MYMOBILITY" TO READ D                     | IATA:                 |
| DEVICES                                     |                             |                 | <b>ð</b>               | Flights Climbed                            | $\bigcirc$            |
| Michelle's                                  | Apple Watch                 | >               | ~S                     | Heart Rate                                 | $\bigcirc$            |
| Misha's iP                                  | hone                        | >               | $\mathbf{\star}$       | Height                                     | $\bigcirc$            |
|                                             |                             |                 | C .                    | Sleep Analysis                             | $\bigcirc$            |
|                                             |                             |                 | ð :                    | Steps                                      | $\bigcirc$            |
|                                             |                             | _               | App Exp<br>steps       | planation:                                 |                       |
| Today Heal                                  | th Data                     | Medical ID      | Today                  | Health Data So                             | wrces Medical ID      |

## → How do you allow the "Health" app access to myMobility data after initially saying no during the app set-up process?

To do this, you need to open the Health app and then click on "Sources" from the bottom menu bar. You can now see which apps you have given permission to update your data (i.e. myMobility). Click on myMobility. From the next screen, you have the option to either "Turn All Categories On" or choose which types of data you want myMobility to access. We recommend turning on all categories, so you can offer an accurate representation of all your health data in myMobility. **Note:** The visuals above are the same you would see once you allow the myMobility app access to your Health app data.

#### → I don't remember my username. How do I log in?

From the main login screen of the app, click on the "Forgot Username" link under the "Username" box. Enter the email address you initially used to setup your myMobility account and click "Continue." Then, you should be prompted to enter some of your security questions. When you check your email account, you should receive an email reminding you of your username. Keep in mind, you may need to check your junk or spam folder for the email with the sender email of <u>Therapy@AcceleroHealth.com</u>. Once you go back to the app, you should be able to log in with that username. **Note:** 

Usernames are not case-sensitive. Another option to help with future login would be to set-up and utilize the Touch/Face ID option on your iPhone.

## → What is my username?

If you are unsure of your username, you may not have setup your myMobility account yet. To do this, please refer to the email address and temporary password you were sent from a member of your Care Team. This email would have been sent out when your profile was created, upon your initial enrollment in the myMobility program. **Note:** Usernames are not case-sensitive.

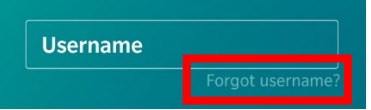

If you know you have already set-up your myMobility account, but have forgotten your username, please click on the "Forgot Username" link under the "Username" box from the main login screen of the app. Enter the email address you initially used to setup your myMobility account and click *Continue*.

You will be prompted to answer some of your security questions. When you check your email account, you should receive an email reminding you of your username. Keep in mind, you may need to check your junk or spam folder for the email with the sender email of <u>Therapy@AcceleroHealth.com</u>. Once you go back to the app, you will be able to login with that username. **Note:** Usernames are not case-sensitive. Another option to help with future logins would be to set-up and utilize the Touch/Face ID option on your iPhone.

## → Can I change my username?

No. The username you created the first time you initially logged in to the app is the username you will always have.

## → Why is my username not working?

If your username is not working and you know you are typing it in correctly, you can verify your username. To do this from the main login screen of the app, click on the "Forgot Username" link under the "Username" box.

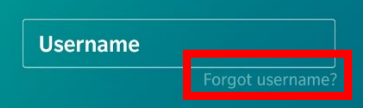

Enter the email address you initially used to setup your myMobility account and click "Continue." Then, you will be prompted to answer some of your security questions. When you check your email account, you should receive an email reminding you of your username. Keep in mind, you may need to check your junk or spam folder for the email with the sender email of <u>Therapy@AcceleroHealth.com</u>. Once you go back to the app, you should be able to log in with that username. Another option to help with future login would be to set-up and utilize the Touch/Face ID option on your iPhone.

However, if the username that was sent to you is not the one you remember setting up your account with, please contact your Care Team. If you are still having issues, please contact myMobility support at either +1 (844) 799-8208 or via email at MyMobilitySupport@AcceleroHealth.com.

#### → I forgot my password. How do I reset it?

On the myMobility app's main login screen, click on the "Forgot Password" link under the "Password" box.

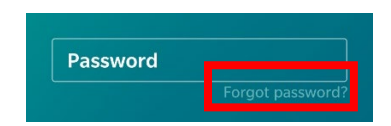

The next screen will ask what your myMobility email address is so you can request a password reset. You will then be prompted to answer some of your security questions. When you check your email account, you will receive an email with a temporary password. Keep in mind, you may need to check your junk or spam folder for the email with the sender email of <u>Therapy@AcceleroHealth.com</u>. Unfortunately, you cannot copy and paste the temporary password into the app. Once you go back to the app, you should be able to log in with the temporary password.

When you are logged back in, you will need to create a new, permanent password. All passwords must be a minimum of 8 characters long, include at least one uppercase and one lowercase letter, one number, and one special character—*only:* !@#\$%()?/.,. If your permanent password has been successfully changed and accepted, the app should let you know.

For future use, it might be a good idea to write down your password somewhere safe. Keep in mind, passwords *are* case-sensitive. Another option to help with future logins would be to set-up and utilize the Touch/Face ID option on your iPhone.

#### → How do I change my password?

If you would like to change your password, you need to make sure you are logged in to the app. Click on the "Settings" icon on the right side of the bottom Navigation Bar. Next, click on the "Change Password" option. From the next screen, you will need to enter your old password and then your new permanent password. Remember, all passwords are case-sensitive and must be a minimum of 8 characters long, include at least one uppercase and one lowercase letter, one number, and one special character **only: !@#\$%()?/.,**. If your permanent password has been successfully changed and accepted, the app should let you know.

For future use, it might be a good idea to write down your password somewhere safe. **Note:** The system should require you to reset your password every 90 days. Another option to help with future logins would be to set-up and utilize the Touch/Face ID option on your iPhone.

## → I have not received an email after pressing the "forgot password" option. What's next?

If you are sure you (1) entered your email address correctly, (2) answered your security questions correctly (note, they are case-sensitive), and (3) double-checked the "forget password" email did not end up in your email spam or junk folder, please contact myMobility support at either +1 (844) 799-8208 or via email at <u>MyMobilitySupport@AcceleroHealth.com</u>. If you think you may have entered your email address or answers to security questions incorrectly, you may want to try the "forgot password" process over again.

#### → Why is my password not working?

If your password is not working and you know you are typing in the correct password, you can change your password. To do so, make sure you are logged in to the app. Click on the "Settings" icon on the right side of the bottom Navigation Bar. Next, click on the "Change Password" option. From the next screen, you will need to enter your old password and then your new permanent password. Remember, all passwords are case-sensitive and must be a minimum of 8 characters long, include at least one uppercase and one lowercase letter, one number, and one special character—*only*: !@#\$%()?/.,. If your permanent password has been successfully changed and accepted, the app should let you know. For future use, it might be a good idea to write down your password somewhere safe. Another option to help with future logins would be to set-up and utilize the Touch/Face ID option on your iPhone.

## → I have correctly entered my login credentials, but am still unable to log in. What can I do next? Who can I contact to help me?

There are a few different options. If you have already tried clicking on the "Forgot Username" and "Forgot Password" links and you still have no luck, check your connection to the internet. To use the myMobility app, you need to be connected to a

Wi-Fi network or a cellular connection (i.e. LTE, 3G). To check your Wi-Fi or internet settings connection on your phone, go to your iPhone's "Settings" and click on "Wi-Fi." From here, you can check you are connected to Wi-Fi or tap to connect to a network you would like to join.

| Settings         |                |   | Settings Wi-Fi                         |        |
|------------------|----------------|---|----------------------------------------|--------|
| Airplane Mode    | 0              | 0 |                                        |        |
| 😒 Wi-Fi MyChi    | irterWiFi5a-5G | 2 | Wi-Fi                                  | 0      |
| Bluetooth        | On             | > | <ul> <li>MyCharterWiFi5a-5G</li> </ul> | ê † () |
| Cellular         |                | > | CHOOSE A NETWORK_                      |        |
| -                |                |   | ATTEGA8sys                             | ê 🗢 (î |
| Personal Hotspot | Off            | 2 | C6Ford                                 | . ⇒ () |
|                  |                |   | MyCharterWiFi5a-2G                     | ê 🗢 🚺  |
| Notifications    |                | > | Other                                  |        |
| Control Center   |                | > |                                        |        |
| C Do Not Disturb |                | 0 | Ask to Join Networks                   |        |

If you are still having issues logging in to the app, please contact myMobility support at either +1 (844) 799-8208 or via email at <u>myMobilitySupport@AcceleroHealth.com</u>.

#### Troubleshooting

I am having problems taking pictures or video in the "Messages" section of the app. You may not have given myMobility permission to access your camera. If you are unsure, go to your iPhone's settings, then scroll down to where your apps are listed and select the myMobility app. On the next screen, make sure where it says Camera, the switch is toggled to the right so it's green, indicating it's on.

| •II Veri: | zon 🗢 13:53<br>Touch to return to call 00:4                                            | ≁ ∦ 100% <b>■</b><br>41 |
|-----------|----------------------------------------------------------------------------------------|-------------------------|
| < Set     | tings myMobility                                                                       |                         |
| ALLO      | W MYMOBILITY TO ACCESS                                                                 |                         |
| <b>U</b>  | Microphone                                                                             |                         |
|           | Motion & Fitness                                                                       |                         |
|           | Camera                                                                                 |                         |
|           |                                                                                        |                         |
|           | Siri & Search<br>Search & Siri Suggestions                                             | >                       |
|           | Siri & Search<br>Search & Siri Suggestions<br>Notifications<br>Badges, Sounds, Banners | >                       |

If you know you have given the program permission to do this and you are still having issues, try closing the program completely and restarting. If that still does not work, please contact myMobility support number at either +1 (844) 799-8208 or via email at <u>MyMobilitySupport@AcceleroHealth.com</u>.

#### > I cannot access my account.

If you try to log in and keep getting an alert that either your password or username is incorrect, try clicking on the "Forgot Username" or "Forgot Password" links. If you have unsuccessfully tried to access your account during login, you will be locked out of your account after **five times**. You should see a pop-up message that says, "Your account has been locked due to 5 failed login attempts. To have your account unlocked, please contact myMobility Support at (844) 779-8208 or

<u>MyMobilitySupport@AcceleroHealth.com</u>." By clicking "Okay," it will take you to back to the login screen. Keep in mind that before you are fully locked out of your account, you will receive warnings notifying you of how many more attempts you have before you are locked out.

#### > My sound is not working. What can I do?

Make sure your phone sound is turned on by checking the button on the left-side of your phone. You can also push the volume buttons down or up on the outside top left of your phone. Another option is to double-check your sound settings under the "Settings" icon on your iPhone, by clicking "Sounds & Haptics" under the main "Settings" menu. Here, you can increase or decrease the volume of your phone.

|                  | 5              | Settings  |             |
|------------------|----------------|-----------|-------------|
| ٠                | Airplane Mod   | le        | 0           |
| ?                | Wi-Fi          | MyCharter | WiFi5a-5G > |
| *                | Bluetooth      |           | On >        |
| 0 <sub>7</sub> 8 | Cellular       |           | >           |
| 0                | Personal Hot   | spot      | Off >       |
| ٠                | Notifications  |           | ,           |
| 8                | Control Cente  | er        | >           |
| C                | Do Not Distu   | rb        | 0           |
| 0                | General        |           | >           |
| ۸A               | Display & Brig | ghtness   | 5           |
| ۲                | Wallpaper      |           | 5           |
| -                | Sounds & Ha    | ptics     | 5           |

| Settings                        | Sounds & H                        | aptics              |
|---------------------------------|-----------------------------------|---------------------|
| VIBRATE                         |                                   |                     |
| Vibrate on F                    | Ring                              |                     |
| Vibrate on 5                    | Silent                            | Ø                   |
| RINGER AND A                    | LERTS                             |                     |
| -                               | 0                                 |                     |
| Change wit                      | h Buttons                         |                     |
| The volume of<br>using the volu | the ringer and ale<br>me buttons. | rts can be adjusted |
| SOUNDS AND                      | VIERATION PATTI                   | ERNS                |
| Ringtone                        |                                   | Uplift >            |
| Text Tone                       |                                   | Synth >             |
| New Voicer                      | nail                              | News Flash >        |
| New Mail                        |                                   | None >              |
| Sent Mail                       |                                   | Swoosh >            |
| Caleprier Al                    | larte                             | Chool 5             |

I accidentally deleted the myMobility app and can no longer find it on my phone. What do I do? Is everything I completed gone forever?

No, everything you have completed in the past is not gone forever. Make sure you download the app on your phone again and log back in when you are ready. Once you log back in, you should be able to see all your prior participation within the app. If you have questions regarding your prior participation in the app, please contact your Care Team. If you are having issues when you download the app again, please contact myMobility support at either +1 (844) 799-8208 or via email at MyMobilitySupport@AcceleroHealth.com.

The myMobility app closed unexpectedly. Why did that happen and what is next? If this happens, make sure your phone battery is not dead. If the battery is okay, the app may have crashed. If you were unable to complete a task before the app crashed, you may have lost any unsaved data. Go ahead and open the app again and check if you need to restart any of your assigned items, or just continue where you left off before the crash. You can skip any exercises you may have already completed that didn't save. Just make sure to explain what happened to a member of your Care Team by sending them a message through the myMobility app. If you were able to complete some repetitions of your exercises before the app crashed, it might also be a good idea to tell your Care Team the number you were able to complete.

#### > The myMobility screen has frozen. What do I do next?

The best option is to completely close out of the app (by clearing it out like you would when clearing out any running apps on your phone) and then re-open. Then, click on the "Settings" icon (on the right side of the bottom Navigation menu bar), then click "Log Out." The app will ask if you are sure you want to sign out. By clicking yes, you will be logged out of the app. However, if you are still having issues with the app, please wait 15 minutes and try logging back in. If you are still having problems, please contact myMobility support at +1 (844) 799-8208 or via email at MyMobilitySupport@AcceleroHealth.com.

#### Access and Use

> There is nothing on my To-Do List. What now?

If you have nothing on your To-Do list when you initially log in, this means you have completed everything assigned to you for that day already or you have nothing to complete for that day. Great job! You may either go back and review past completed educational items or just log out of the application for the day. Make sure you come back the following day for your next round of activities.

However, if you were expecting items on your To-Do List (i.e. education or exercises) and there is nothing, please send a message to your Care Team from the "Messages" section of the app to find out if there was an error.

### > How do I exit the application when it is in full-screen on my phone?

If you press the "Home" button on the bottom of your iPhone, the app should close. To re-open the app, you can either double-click the "Home" button again to select the app or you can select the app icon on your phone.

If you just want to log out of the app, please click on the "Settings" icon on the bottom right side of the Navigation menu bar, and then click "Log Out." The app should ask if you are sure you want to sign out. If you click yes, then you should be logged out of the app.

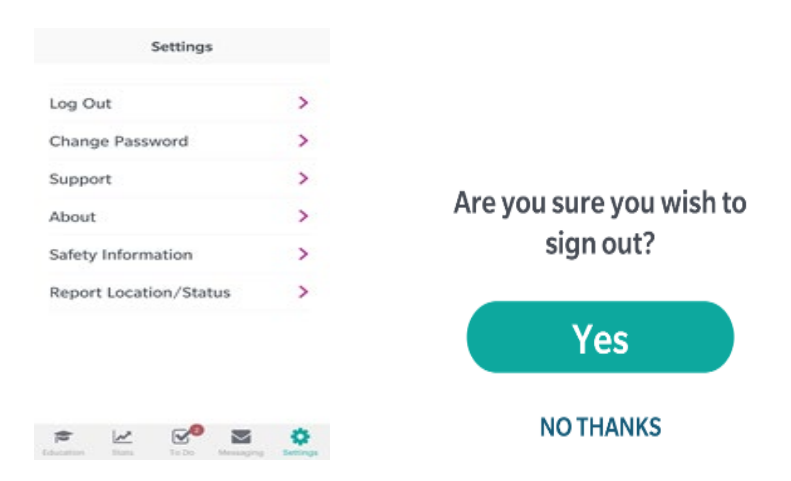

Can I change the audio setting in the app?

No. You can only change the audio settings of your iPhone.

- Can I change the speed of the audio in my exercise videos? No. However, if you have not completed the activity yet, you can re-start the video if you need to see the exercise video again.
- What if I accidentally marked an activity (i.e. education, exercise, etc.) completed when it's not done?

-For education items, they are always available in your Education library. If you didn't complete the education item yet, you can view these at any time by clicking on the "Education" icon on the bottom far right of your Navigation Bar.

-For Questionnaire items, unless you fully completed the questionnaire and could click "Submit" at the end, the questionnaire should still appear as you have not fully completed that questionnaire.

-For Therapy Routines, unless you fully completed each exercise within that assignment, that routine should still appear as though you have not yet completed it. However, if you accidentally skipped an exercise in a routine, you may not go back to complete it. If that is the case, please message your Care Team to let them know what happened.

I exited my activity too early or would like to revisit it again. How can I do that? If you did not complete the activity yet, you should still be able to see it on your "To-Do" List. If you would like to revisit an Education item, please click on the "Education" icon on the bottom menu bar. From there, you can view all the education items that have been assigned to you. Select the item you wish to review and then you should be able to go through and review that education item.

For Therapy Routines, if you didn't fully complete the exercise yet, it should still be available on your "To Do List."

# > Is there a tip sheet to remind me of the top things to remember to do during each exercise?

Not right now. If you have questions about a therapy routine, please contact your Care Team through the "Messages" section of the app.

- I already started my routine, but the app closed. How do I get back to where I was? Try re-launching the app and start your assigned routine again. You may have to start your routine from the beginning as your previous work may not have completely saved. However, you can skip any exercises you already finished. Just make sure to explain to your Care Team what happened by sending them a message through the "Messages" section of the app. Also, make sure you correctly enter the number of repetitions you completed for each exercise, especially if you skip an exercise you have already completed.
- I am unsure about something that was assigned to me or have other questions I want to ask my Care Team. How do I send a message to my Care Team?

If you have any questions about something that was assigned to you, please feel free to reach out to your Care Team. You can send a message at any time through the "Messages" icon on the bottom of the Navigation menu bar. From the "Messages" screen, select the "Compose" button in the top right corner of the screen.

| Messages Compose                                                                                                    | K Back Compose                                              | Send < E | Back Attach Photo/Video | < Back Attach Photo/Video                                    |
|----------------------------------------------------------------------------------------------------|-------------------------------------------------------------|----------|-------------------------|--------------------------------------------------------------|
| INDOX SENT<br>There are currently no messages<br>to display.                                                                                                    | To: Timothy Prycer<br>Subject<br>Add photo/video<br>Message |          |                         |                                                              |
| рата и Совет и совет и совет |                                                             |          | Tap to take a photo.    | Recording - (4:57 remaining)<br>Tap again to stop recording. |

The format is like writing an email, with both a subject and message. You may also attach a picture or video through your phone. Once you are finished with your message, make sure to click the "Send" button in the top right corner. If you want to check your message was sent, you can click on the "Sent" link in the main "Messages" screen.

You may also respond to a message from your Care Team. On the "Messages" screen, click on a message you have received from your Care Team. Then, click "Reply" in the top right corner and compose your message. When you are done typing your message, click "Send" in the top right corner.

## > Why am I being asked to complete questionnaires?

You will be asked to complete a questionnaire once before surgery and several times after surgery. Each answer corresponds to a value. We take your answers, add them up, and get a score that tells us how you are functioning. We ask you to fill out these formal surveys to: (1) Help your Care Team assess your recovery, and (2) Compare your post-operative score to your pre-operative score to evaluate your progress. It also allows your Care Team to compare your recovery to the norms for that survey.

## > Can I video chat with a member of my Care Team?

No. However, you can take a video message on your phone, through the app, and send it to your Care Team.

- I completed my therapy routines. Why can I not enter the number of repetitions I did? If you are unable to add the number of repetitions (reps) you completed, you may have done more than the assigned number of repetitions. The myMobility program only allows you to enter the number of reps that were assigned. This is to help you avoid doing too much too fast, which could lead to injury and may slow down your recovery progress.
- How long will I stay logged in to the app before I am signed out and must re-sign in (i.e. minutes of inactivity/closing the program/locking the phone, etc.)? It depends on how the app was closed. If you fully exit out of the app (i.e. swipe up to fully close out/exit the app), you should have to log back in. You will be locked out of the app after 15 minutes of inactivity if you either lock your phone, minimize the app to do something else on your phone, or just leave the app open without doing anything else.

Keep in mind, if you are in the middle of any activity, but don't completely close out of the app, any progress might be lost. Just make sure before leaving the app, you fully complete any of your activities, so you don't lose any progress.

> I couldn't do my therapy routines yesterday. Why can't I see them today?

Therapy routines don't carry over either during your pre-surgery or post-surgery time periods. This is to help you avoid doing too much in one day, which could lead to injury that may slow down your recovery progress.

#### What does it mean when I am discharged?

To be discharged means that your Care Team has decided you no longer need to be enrolled in the myMobility program. You should not have access to any of the services in the myMobility app. If you find you still need help or have any questions, please contact your Care Team. As always, **in case of an emergency, please immediately call 9-1-1**.

#### > Can I be re-admitted as a patient? What does that mean?

Yes. If your Care Team decides you need to be re-admitted after you have already been discharged, you can be re-admitted in the myMobility program. If you have any additional questions, please contact your Care Team.

#### Messages

> Who can I send messages to?

The only messages you may currently send are messages to your overall Care Team, unless you are responding to a direct message from a clinician assigned to your Care Team.

You may send or check messages through the "Messaging" tab. If you compose a new message, that message will go directly to your primary clinician. If you respond to a message from your Care Team, the message will be sent to all the members of your Care Team. However, if you respond to a direct message from a clinician on your Care Team, that message will only go that clinician.

#### May I look back at messages I have already sent?

Yes, through the "Messaging" icon, you select the "Sent" button. Here you can view all messages you have ever sent.

## > Can I send a picture or video message?

Yes, you may. When you are logged in to the app, please click on the "Messaging" icon on the bottom Navigation menu bar. Once you start composing your message, you have the option to "Add photo/video." When you click on that link, the app will ask if you would like to allow the myMobility app access to your camera and then your microphone. By selecting yes, you should now be able to either tap to record a photo or video.

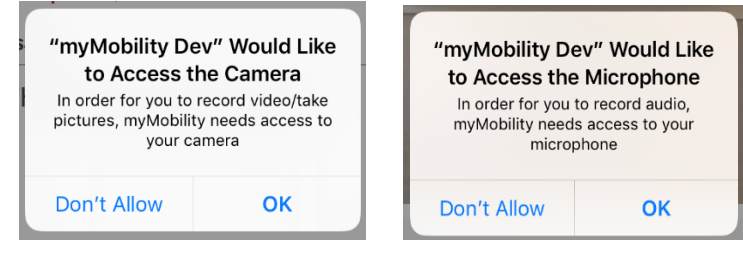

To take a photo, tap on the camera icon. You have the option of either taking a photo of something in front of you or clicking the "Switch" option to switch the camera to take a selfie.

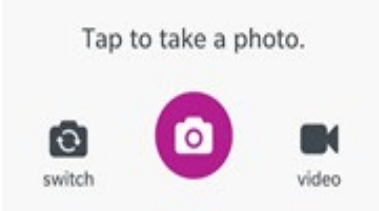

To take a video, tap on the video icon. Once you click on the icon, tap the camera icon to start recording the video. You can take up to a 5-minute video.

| Recording - (4:5 | 7 remaining) |
|------------------|--------------|
| Tap again to sto | p recording. |
|                  |              |

Once you are finished taking a photo or video, you have the option to either retake the photo/video or save it to attach to your message. If you decide not to use your photo or video, you should see a delete photo or video button next to the attachment you can click on. Then, you can confirm if you want to delete the attachment.

| T dia attac | had abote 6 idea |  |
|-------------|------------------|--|
| Edit attac  | hed photo/video  |  |
|             |                  |  |

### Apple Watch<sup>®</sup> Wrist Wearable Device

Do I have to purchase an Apple Watch to be enrolled in the myMobility program? No. You do not need to purchase an Apple Watch to be a part of the myMobility program.

## > What is the purpose of using the Apple Watch?

The benefits of using the Apple Watch in combination with the myMobility program is to allow you, as the patient, more access to all the benefits of being enrolled in the myMobility program. Some of these benefits include an easier way to track a more authentic flights of stairs and step count to help aid you in a more smooth and successful recovery. In addition, the Apple Watch will notify you when you have new assigned opportunities available to you. It also gives the option for an instant look at your statistics to help you in your post-surgical recovery process.

#### > How will using the Apple Watch help me in the myMobility program?

The Apple Watch can help you as a patient by providing alerts that tasks are due and collecting information so your Care Team has more up-to-date health data about you. This allows your Care Team to adjust your care plan, as needed.

> I am having issues using my Apple Watch in the myMobility program. Who can I reach out to for help?

Please contact myMobility support at either +1 (844) 799-8208 or via email at MyMobilitySupport@AcceleroHealth.com.

If you have additional questions about your care regarding your physical condition, activity, pain, care plan (or instructions from your doctor contained in your care plan), or specific exercises, call your doctor. If you were unable to resolve your technical issues using the FAQs above, please contact myMobility Support by phone or email. If reaching out by email, please provide a detailed description of the problem you are experiencing, an error message if applicable, and a photo of the issue you are having.

Please refer to the Apple website <WEB ADDRESS LINK> for instructions on how to take a screenshot with your phone. Once you can take the screenshot(s), you can then send an email to the myMobility support email below.

- myMobility support Email: <u>MyMobilitySupport@AcceleroHealth.com</u>
- myMobility phone number: +1 (844) 799-8208

This information is intended for patients utilizing the **[Zimmer Biomet Connected Health]** myMobility<sup>™</sup> digital application ('app'). **[Zimmer Biomet Connected Health]** does not practice medicine. Only a licensed healthcare provider can determine the treatment appropriate for your specific condition; appropriate post-operative activities and restrictions will vary from patient to patient. The care plan and instructions contained in your myMobility app have been chosen and prescribed for you by your physician and all questions relative to your medical condition must be directed to your prescribing physician.

The information supplied by you through this application will be used by Zimmer Biomet or its affiliates in compliance with applicable data protection legislation; please see the Privacy policy on your myMobility app for additional information.

All content herein is protected by copyright, trademarks and other intellectual property rights, as applicable, owned by or licensed to Zimmer Biomet or its affiliates unless otherwise indicated, and must not be redistributed, duplicated or disclosed, in whole or in part, without the express written consent of Zimmer Biomet.

Apple and iPhone are registered trademarks of Apple, Inc.